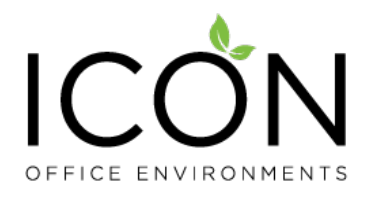

# **ICON Touch Integrated Handset Manual**

A. Definitions of all the functions

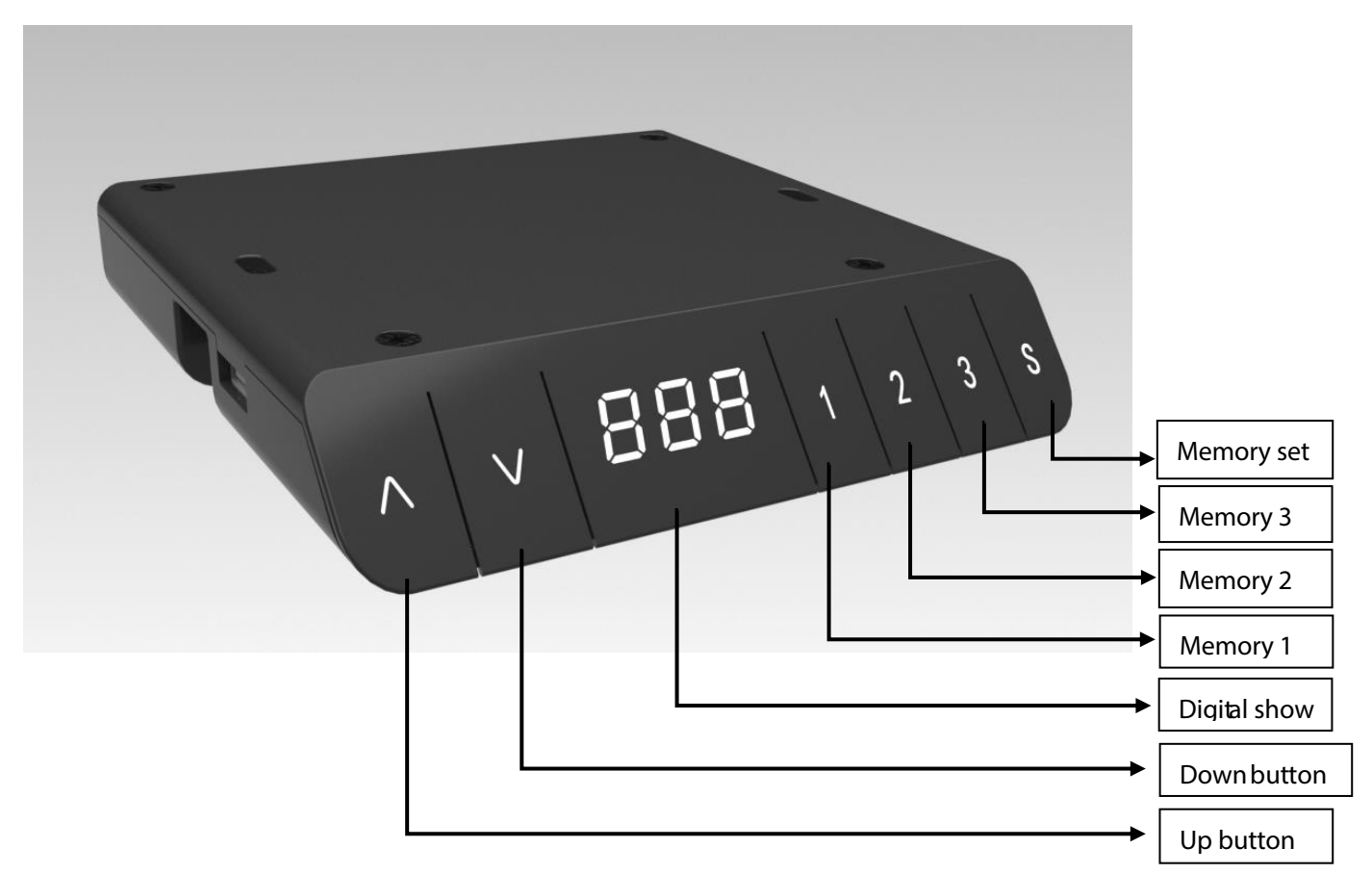

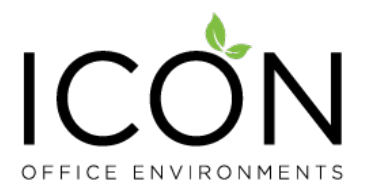

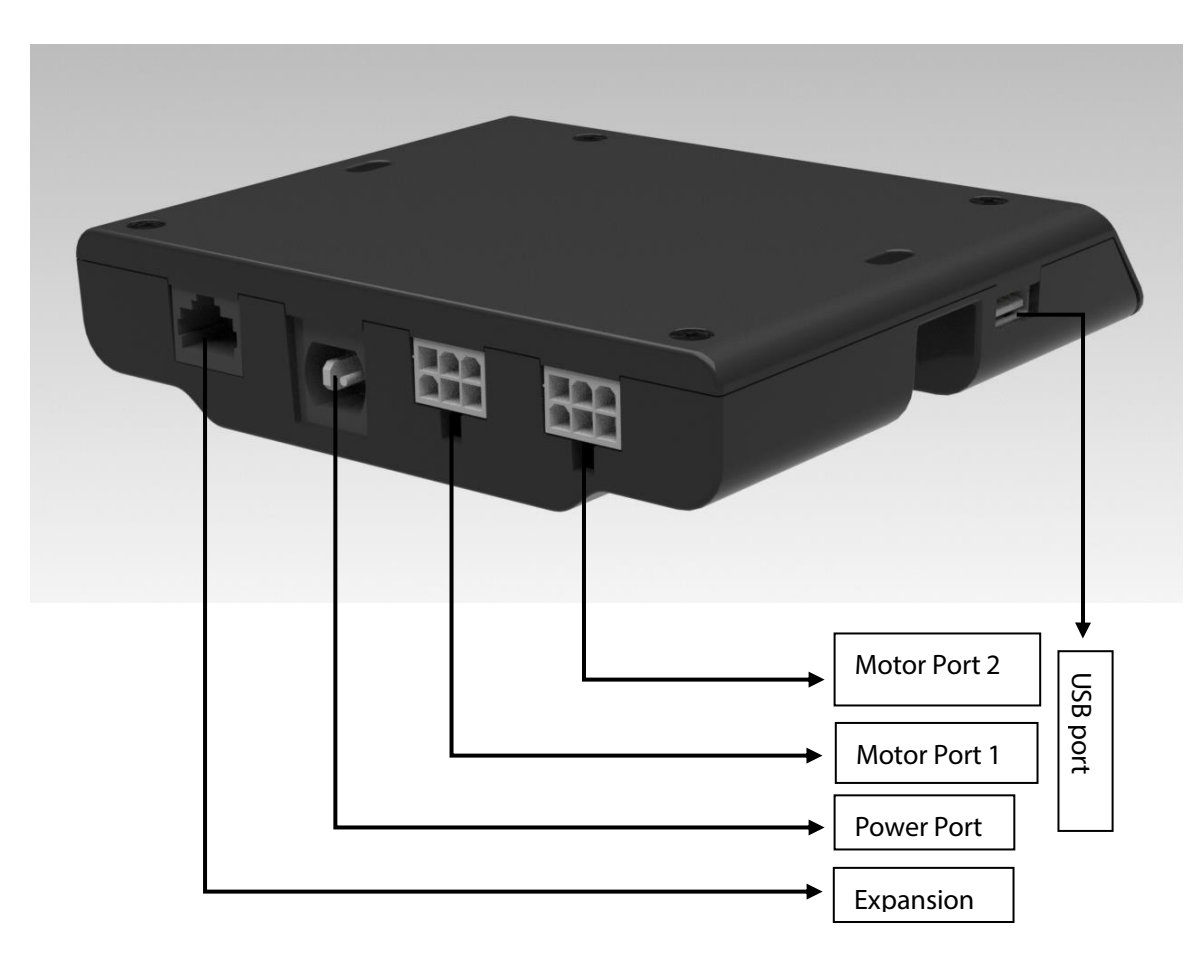

# B. Handset normal operation manual:

# 1.Initialization steps:

| Step | Operation                               | Motion                                                              |
|------|-----------------------------------------|---------------------------------------------------------------------|
| 1    | Press and hold<br>▲&▼simultaneously for | Legs begin to move down at a half speed of norma operation          |
|      | more than 3 seconds                     |                                                                     |
| 2    | Keep pressing ▲ & ▼                     | Legs move down to the lowest position and rebound -35 mm, then stop |
| 3    | Release ▲& ▼ together                   | Initialization is completed                                         |

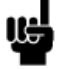

1. The initialization procedure must be completed before first running after the table is installed or parts replaced.

2. Any interrupt in initialization will cause system to stop and request re-initialization

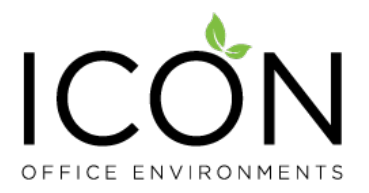

# 2. Move up and down

| Step | Operation        | Motion         |  |
|------|------------------|----------------|--|
| 1    | Press and hold ▲ | Legs move up   |  |
| 2    | Release 🔺        | Legs stop      |  |
| 3    | Press and hold ▼ | Legs move down |  |
| 4    | Release ▼        | Legs stop      |  |

### 3. Set memory positions 1/2/3

| Step | Operation                                                 | Motion                              |
|------|-----------------------------------------------------------|-------------------------------------|
|      |                                                           |                                     |
| 1    | Press and hold $\blacktriangle$ or $\blacktriangledown$ , | Run the legs to your desired height |
|      | then release                                              |                                     |
| 2    | Click button S, then click                                | Position 1 or 2 or 3 is saved       |
|      | button 1 or 2 or 3 within                                 |                                     |
|      | next 3 seconds                                            |                                     |

- 1. Memory position will be erased after initialization ;
- 2. Memory position can be overwritten.

### 4. Move to the memorized positions 1/2/3:

| Step | Operation                 | Motion                                         |
|------|---------------------------|------------------------------------------------|
| 1    | Press and hold the button | Legs return to the correspondingposition saved |
|      | 1 or 2 or 3               |                                                |

# 5. Set up stroke limit of rising and lowering

#### 5.1 Lock up the rising stroke

ц

| Step | Operation                                                          | Motion                                                                                                    |
|------|--------------------------------------------------------------------|----------------------------------------------------------------------------------------------------|
| 1    | Press and hold ▲ or ▼,<br>then release                             | Run the legs to your desired highest position                                                                                                   |
| 2    | Hold key S, and then hold<br>key 3, lasting more than 3<br>seconds | The caption " <sup>-</sup> L <sup>-</sup> " is displayed on the screen, indicating that the current height is lockedas the highestrunningheight |

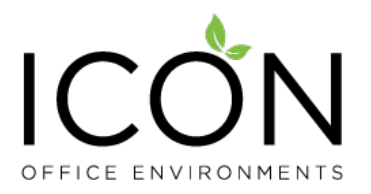

| 3 | Release the key | Setting complete |
|---|-----------------|------------------|
|   |                 |                  |

1. The column cannot run higher than the locking height.

2. Setting the highest stoke limit will erase the memory positions higher than the locking height,

and even if the stroke unlocking operation is performed, the memory positions higher than the locking height cannot be recovered. You must reset the memory position according to the setting instruction for memory position.

3. The locking height will not be unlocked after initialization.

#### 5.2 Lock up the lowering stroke

| Step | Operation                  | Motion                                                        |
|------|----------------------------|---------------------------------------------------------------|
|      |                            |                                                               |
| 1    | Press or , then            | Run the columnto your desired height                          |
|      | release the key            |                                                               |
| 2    | Hold key S, and then hold  | The caption "_L_" is displayed on the screen, indicating that |
|      | key 1, lasting more than 3 | the current height is lockedas the lowest running height      |
|      | seconds                    |                                                               |
| 3    | Release the key            | Setting complete                                              |
|      |                            |                                                               |

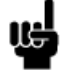

1. The column cannot run lower than the locking height.

2. Setting the lowest stoke limit will erase the memory positions lower than the locking height,

and even if the stroke unlocking operation is performed, the memory positions lower than the locking height cannot be recovered. You must reset the memory position according to the setting instruction for memory position.

3. After initialization, the lowest locking height is unlocked.

### 6. Unlock stoke Limit

| Step | Operation                                                           | Motion                                                                                            |
|------|---------------------------------------------------------------------|---------------------------------------------------------------------------------------------------|
| 1    | Press and hold keyS, then<br>press and hold key 2 over<br>2 minutes | The caption "-c-" is displayed on the screen, indicating that the stroke limits are both unlocked |
| 2    | Release the key                                                     | Complete                                                                                          |

### 7. Exchange of Imperial system and Metric system.

| Step | Operation                                 | Motion                                                 |
|------|-------------------------------------------|--------------------------------------------------------|
| 1    | Hold Key S then hold key<br>for 3 seconds | Display height switches between centimeters and inches |

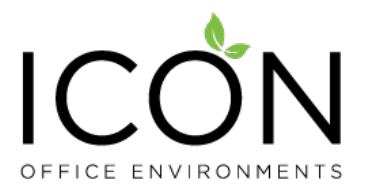

|    | 1 |
|----|---|
| u4 | ( |

2

Release the key

Switch done

1. As the column rises or falls, in the imperial display format, the minimumchange inheight is 0.5 inches, while in the metric display format the minimum change in height is 1 cm.

# 8. Correct display height to office table height

| Step | Operation              | Motion                                                     |
|------|------------------------|------------------------------------------------------------|
|      |                        |                                                            |
| 1    | Set the table at any   | Measure the table actual height and write down the         |
|      | height, recommended at | number in inches or in centimeters                         |
|      | the bottom position    |                                                            |
| 2    | Hold key S and hold    | First digit flashing on the screen                         |
|      | over 3 seconds         |                                                            |
| 3    | Release key, and then  | Increase or decrease the first digit on the screen to your |
|      | click or to adjust the | measured number                                            |
|      | first digit            |                                                            |
| 4    | Click key S            | Second digit flashing on the screen                        |
|      |                        |                                                            |
| 5    | Click or to adjust the | Increase or decrease the second digiton the screen to your |
|      | second digit           | measured number                                            |
| 6    | Click key S            | Third digit flashing on the screen                         |
|      |                        |                                                            |
| 7    | Click or to adjust the | Increase or decrease the third digit on the screen to your |
|      | third digit            | measured number                                            |
| 8    | Click key S            | Setting complete                                           |
|      |                        |                                                            |

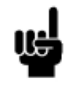

1. Check whether the handset display format matches with the measured data, either in centimeters or inches. In imperial display format, the minimum height adjustable unit is 0.5 inch, and in metric display format, the minimum height adjustable unit is 1 cm.

# 9. Error code

| Error | Cause for   | Criteria for         | Troubleshooting Solutions                             |
|-------|-------------|----------------------|-------------------------------------------------------|
| Code  | Error       | Determination        |                                                       |
| E01   | Column      | Linkage between      | 1. Check to see if the link cable between columns and |
|       | malfunction | columns and control  | control box is disconnected.                          |
|       |             | box is disconnected, | 2. Check to see if there is any part damaged in       |
|       |             | displaying E01       | columns. Replace the column if yes.                   |
| E03   | Overload    | Desktop load         | 1.The column is overloaded. Reduce the load.          |
|       |             | exceeds the control  |                                                       |

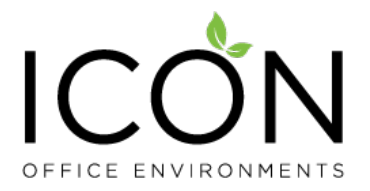

|     |                                  | box rated loading<br>limit, displaying E03                                                           |                                                                                                    |
|-----|----------------------------------|----------------------------------------------------------------------------------------------------|----------------------------------------------------------------------------------------------------|
| E04 | Abnormal<br>data                 | Control box<br>abnormal data,<br>displaying E04                                                      | <ol> <li>Operate the system in a harsh environment, which<br/>results in abnormal control box data and requires<br/>initialization.</li> <li>The initialization process is interrupted, resulting<br/>in abnormal control box data, which requires re-<br/>initialization.</li> </ol> |
| E05 | Key stuck                        | Handset value is<br>detected unchanged<br>for more than 30 sec<br>under pressing,<br>displaying E05. | <ol> <li>Reposition the key on the handset if it gets stuck.</li> <li>Replace the handset.</li> </ol>                                                                                                    |
| E11 | Abnormal<br>power and<br>voltage | Abnormal voltage<br>supply                                                                           | <ol> <li>The power connection to the control box is loose.</li> <li>Check whether the power connection is secure</li> <li>The external power supply does not work</li> <li>properly. Replace the power supply</li> </ol>                                                              |